## PORCEDURE PRÉ-INSCRIPTION PORTAIL FAMILLE

Afin de faciliter votre démarche de demande de pré-inscription sur le portail famille, nous avons créé cette petite procédure.

Une fois que vous nous aurez renvoyer votre dossier d'inscription complet comprenant la fiche sanitaire et les autres documents nous procédons à la création de votre dossier informatique.

Suite à cette procédure vous recevez un mail avec votre identifiant et mot de passe pour vous connectez au portail famille :

- https://www.ledahut.fr/
- Page d'accueil cliquer sur « Accès familles »

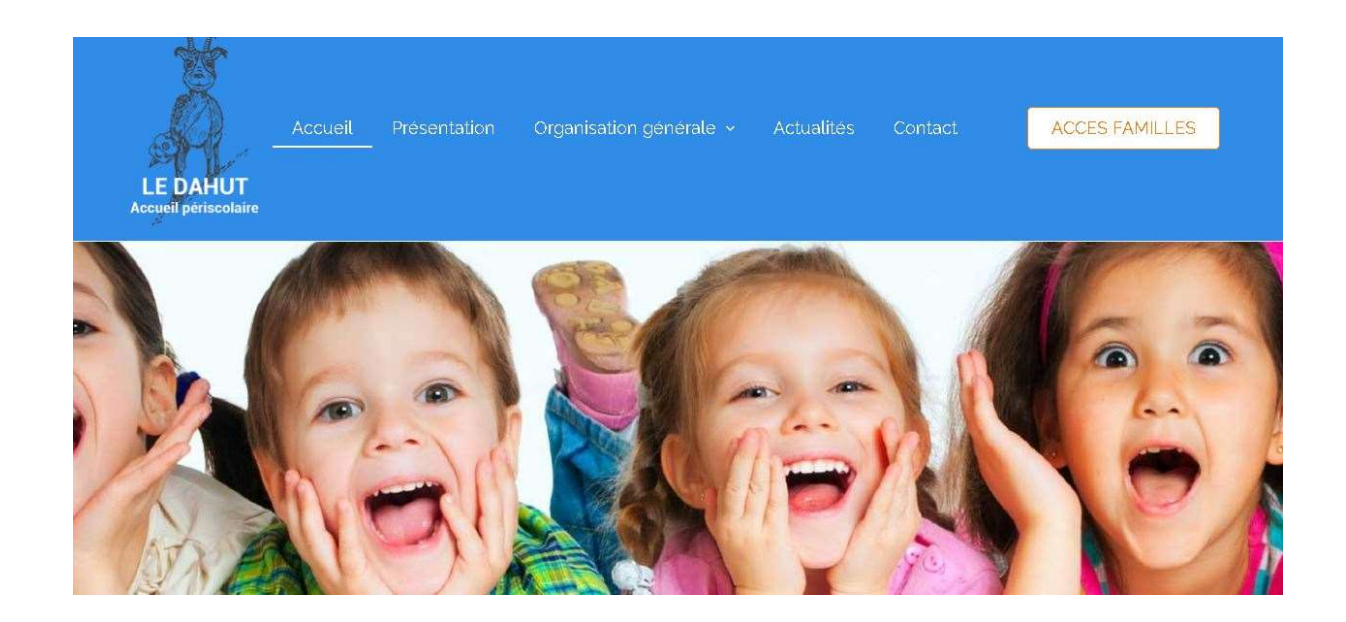

- Saisisser votre identifiant, mot de passe et le cryptogramme

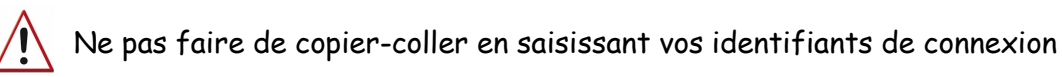

| ) Merci de | saisir vos identifiants de connexion. |  |
|------------|---------------------------------------|--|
|            | Espace famille                        |  |
|            | Identifiant                           |  |
|            | Mot de passe                          |  |
|            | Recopier le cryptogramme de sécurité  |  |
|            | Se connecter                          |  |

- J'ai oublié mon mot de passe
- Si vous avez perdu votre mot de passe cliquez sur « J'ai oublié mon mot passe »
  - Saisissez votre adresse email communiqué sur la fiche sanitaire

- Recopier le cryptogramme de sécurité
- $\circ$   $\;$  Vous allez recevoir un nouveau mot de passe  $\;$
- Dès réception de votre mot de passe, cliquer sur « je me connecte » vous serez rediriger sur la page de connexion.

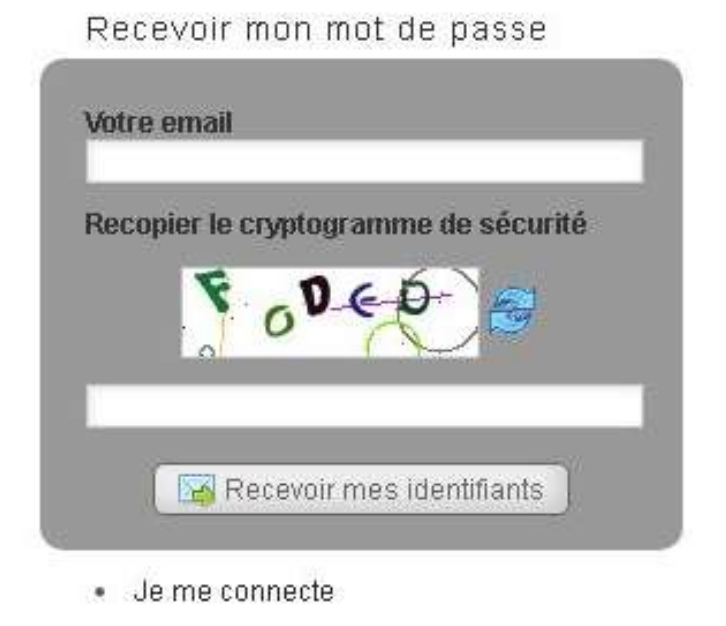

- Si votre enfant a aussi un dossier à la MJCI vous allez tomber sur une page comme ceci :
  - o Sélectionner « Périscolaire le DAHUT » puis valider

| Merci de séle | ctionner le centre auquel vous voulez vous connecter |
|---------------|------------------------------------------------------|
|               | Choix du Centre                                      |
|               | MJCi Les Clarines                                    |
|               | Périscolaire LE DAHUT                                |

- Vous êtes sur votre portail famille :

• Vous pouvez vérifier les informations communiquées sur la fiche sanitaire et apporter des modifications si nécessaires.

|                                                                                          |                                                                                        | Votre portail famille                                                             | e |                                                                                   |
|------------------------------------------------------------------------------------------|----------------------------------------------------------------------------------------|-----------------------------------------------------------------------------------|---|-----------------------------------------------------------------------------------|
|                                                                                          |                                                                                        | Périscolaire LE DAHUT                                                             |   |                                                                                   |
| Ť                                                                                        | Mon espa<br>Mon compte > Mo<br>Mes infor<br>Bienvenue Mme L<br>Identification<br>Email | ace famille<br>es informations<br>mations<br>E DAHUT PERISCOLAIRE<br>@hotmail.com |   | Mme LE DAHUT<br>PERISCOLAIRE<br>MUZ-EN-SALLAZ<br>DAHUT MUZ<br>Restant dû : 0.00 € |
| 2.89                                                                                     | Coordonnées et f:                                                                      | acturation                                                                        |   |                                                                                   |
| Mon compte<br>Mes informations<br>Modifier mot de passe<br>Mes enfants<br>Ma facturation | Adresse<br>Ville                                                                       | VEZET (70130)<br>VEZEZOUX (43390)<br>VEZIERES (86120)<br>VEZILLON (27700)         | * |                                                                                   |
| Mes factures et<br>paiements<br>Mes factures                                             | Code postal<br>Téléphone                                                               | V#ZUTV (m2130)<br>74250<br>06,                                                    | * |                                                                                   |
| Inscriptions<br>Inscriptions<br>Pré-inscript                                             | Portable                                                                               | D6.                                                                               |   |                                                                                   |
| Contact<br>Contacter le centre                                                           | Organisme<br>(allocation)                                                              | CAF                                                                               | × |                                                                                   |
| 😡 Aide en ligne<br>🔒 Déconnexion                                                         | Nom du<br>médecin                                                                      | FORESTIER                                                                         |   |                                                                                   |
|                                                                                          | Téléphone du                                                                           | 04.50.36.82.57                                                                    |   |                                                                                   |

- Pour faire vos demandes de préinscriptions cliquer sur « Pré-inscrire »
- Vous serez redirigé sur une page où vous devez choisir l'enfant à pré-inscrire, l'activité, qui correspond
  - à l'école, si c'est une demande pour le matin ou le soir et la période. Ensuite vous avez le choix d'inscrire

votre enfant soit pour des jours précis soit généré le calendrier et sélectionner les jours.

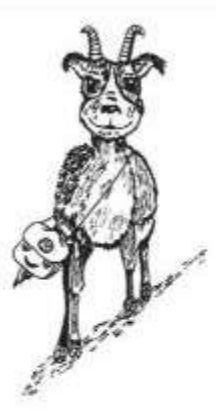

Ac M

## Mon espace famille

Inscriptions > Pré-inscrire

Bonjour Mme PERISCOLAIRE LE DAHUT. Bienvenue sur le module de pré-inscription du Portail-Famille de votre structure.

Pour une nouvelle demande, merci de sélectionner l'activité, la période et l'enfant que vous souhaitez inscrire, puis cliquez sur Générer le calendrier.

Les listes de choix disponibles dépendent des activités ouvertes par votre centre en ce moment.

Merci de sélectionner l'enfant, l'activité et la période, avant de pouvoir générer le calendrier

|                                    | Choix de l'enfant   | DAHUT VIUZ                                          |  |  |  |
|------------------------------------|---------------------|-----------------------------------------------------|--|--|--|
| n comnto                           | Choix de l'activité | Périsco - (20-21) Bourg Soir 🔹 🗸                    |  |  |  |
| es informations                    | Choix de la période | du 01/09/2020 au 06/07/2021 (ouvertes jusqu'au 06 🗸 |  |  |  |
| odifier mot de passe<br>es enfants | Choix des jours     | 🗹 Tous les jours<br>🗆 Lun 🗌 Mar 💭 Jeu 🗌 Ven         |  |  |  |
| a facturation                      |                     | Afficher le calendrier                              |  |  |  |

- Dans l'exemple ci-dessous nous avons choisi « afficher le calendrier »
- Vous pouvez sélectionner le(s) jour(s) souhaité(s)
- Ensuite valider et sortir ou valider et faire une nouvelle inscription si vous avez plusieurs enfants dans la fratrie.

| Ma facturation           |                                                                              |                                                                          |                                       |  |  |
|--------------------------|------------------------------------------------------------------------------|--------------------------------------------------------------------------|---------------------------------------|--|--|
| les factures et          | Appliquer la sélection Réinitialiser                                         |                                                                          |                                       |  |  |
| aiements<br>Mes factures | Les lignes grisées représentent les p<br>Les cases grisées indiquent les jou | périodes durant lesquelles votre<br>Irs pour lesquels l'inscription n'es | centre est fermé<br>st plus possible. |  |  |
| nscriptions              | Valider et sortir                                                            | Valider et nouvelle inscription                                          | )                                     |  |  |
| Pré-inscrire             | Date                                                                         | (20-                                                                     | 21) Bourg Soir                        |  |  |
|                          | Ven 23/04/2021                                                               |                                                                          |                                       |  |  |
| ntact                    | Lun 26/04/2021                                                               |                                                                          | 0                                     |  |  |
| ontacter le centre       | Mar 27/04/2021                                                               | X.                                                                       |                                       |  |  |
| 0                        | Jeu 29/04/2021                                                               |                                                                          | 0                                     |  |  |
| Aide en ligne            | Ven 30/04/2021                                                               |                                                                          | 0                                     |  |  |
| Décompositor             | Lun 03/05/2021                                                               |                                                                          |                                       |  |  |
| Deconnexion              | Mar 04/05/2021                                                               |                                                                          | 0                                     |  |  |
|                          | Jeu 06/05/2021                                                               |                                                                          | 0                                     |  |  |
|                          | Ven 07/05/2021                                                               |                                                                          |                                       |  |  |
|                          | Lun 10/05/2021                                                               |                                                                          |                                       |  |  |
|                          | Mar 11/05/2021                                                               |                                                                          | 0                                     |  |  |
|                          | Jeu 13/05/2021                                                               |                                                                          | 1.17                                  |  |  |
|                          | Ven 14/05/2021                                                               |                                                                          |                                       |  |  |
|                          | Lun 17/05/2021                                                               |                                                                          |                                       |  |  |
|                          | Mar 18/05/2021                                                               | 1                                                                        |                                       |  |  |
|                          | Jeu 20/05/2021                                                               |                                                                          | 0                                     |  |  |
|                          | Ven 21/05/2021                                                               |                                                                          | 0                                     |  |  |
|                          | Lun 24/05/2021                                                               |                                                                          |                                       |  |  |
|                          | Mar 25/05/2021                                                               |                                                                          |                                       |  |  |
|                          | Jeu 27/05/2021                                                               |                                                                          |                                       |  |  |
|                          | Ven 28/05/2021                                                               |                                                                          |                                       |  |  |
|                          | Lun 31/05/2021                                                               |                                                                          | 0                                     |  |  |
|                          | Mar 01/06/2021                                                               |                                                                          | 0                                     |  |  |
|                          | Jeu 03/06/2021                                                               |                                                                          |                                       |  |  |
|                          | Ven 04/06/2021                                                               |                                                                          |                                       |  |  |
|                          |                                                                              |                                                                          | 0                                     |  |  |

- Une fois que vous avez valider vos demandes de pré-inscription vous serez dirigez sur la page des « inscriptions » où vos demandes seront en attente « gris ».
- Pensez bien à vous connecter régulièrment pour suivre l'évolution de votre demande de pré-inscription.
  - Orange : sur liste d'attente
  - Vert : valider
  - Rouge : refuser

| Mon compte<br>Mes informations                         | 🖋 Récapitu                                                                     | llatif de vo        | s inscriptio | ons  |                       |      |             |  |
|--------------------------------------------------------|--------------------------------------------------------------------------------|---------------------|--------------|------|-----------------------|------|-------------|--|
| Modifier mot de passe<br>Mes enfants                   | Légendes                                                                       | l.                  |              |      |                       |      |             |  |
| Ma facturation                                         | 🕓 En attente 🛛 🗙                                                               |                     |              |      | Annulée par le centre |      |             |  |
| Mes factures et<br>paiements                           | Sur liste d'attente                                                            |                     |              | •    | Refusée par le centre |      |             |  |
| Mes factures                                           | Y Préinscriptions validées par le centre V Inscriptions directes par le centre |                     |              |      |                       |      |             |  |
| Inscriptions<br>Inscriptions<br>Pré-inscrire           | DAHUT V                                                                        | IUZ<br>a            | vril 2021    |      |                       | < >  | Aujourd'hui |  |
| Contact<br>Contacter le centre                         | lun.                                                                           | mar.                | mer.         | jeu. | ven.                  | sam, | dim.        |  |
| <ul> <li>Aide en ligne</li> <li>Déconnexion</li> </ul> | 29                                                                             | 30                  | 127          | 1    | 2                     | 3    | 4 🔺         |  |
|                                                        | 5                                                                              | 6                   | 7            | 8    | 9                     | 10   | 11          |  |
|                                                        | .12                                                                            | 13                  | .14          | 15   | 16                    | 17   | 18          |  |
|                                                        | 19                                                                             | 20                  | 21           | 22   | 23                    | 24   | 25          |  |
|                                                        | 26                                                                             | 27<br>• (20-21) 674 | 28           | 29   | 30                    | ŧ    | 32          |  |
|                                                        | 3                                                                              | $\smile$            | 6            | 6    | Ţ                     | 8    | 9           |  |